## **SLU Net Account**

Logging into and changing your SLU Net Password for the first time

## Step by Step

- 1. Go to password.slu.edu
- 2. Log in using your SLU Net ID and SLU Net Password, F1
  - a. Your SLU Net ID is the first part of your SLU email address before at @slu.edu.
    - i. If your SLU email address is jjones@slu.edu your SLU Net ID is jjones.
  - b. Your <u>initial</u> SLU Net Password is the last 6-digits of your Banner ID proceeded by Id
    - i. If your Banner Id is 000123456 your SLU Net Password is Id123456
- 3. Click Change Password under Password Management on the left side, F2
- 4. Create a new password following the NEW rules, Click Submit, F3
  - a. Must contain
    - i. One (1) capital letter
    - ii. One (1) lowercase letter
    - iii. One (1) number
    - iv. Minimum of eight (8) characters
  - b. Can not contain:
    - i. Common word or Name
    - ii. Your Full Name
    - iii. Your Given Name
    - iv. Your Surname
    - v. Your Username
    - vi. Three (3) consecutive letters from the above
- 5. Click Submit
- 6. Click Password Challenge Response under Password Management on the left side
- 7. Type answers to the questions in the Response Fields
- 8. Click Submit
- 9. Your challenge response questions will be used in the event that you forget your SLU Net password

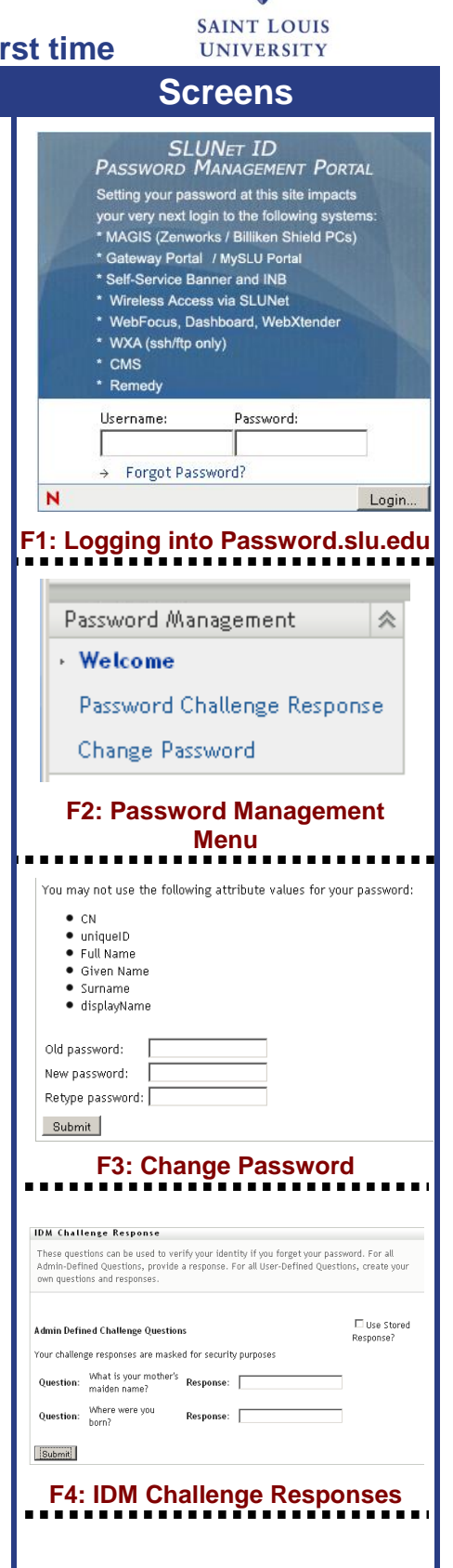

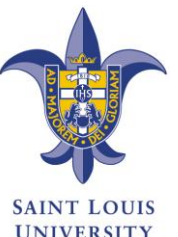